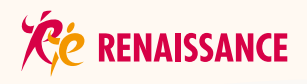

# 株主優待制度のご案内

当社では毎年3月31日及び9月30日現在の株主の皆様に対して、 株主優待制度をご用意しております。

# ✓優待内容

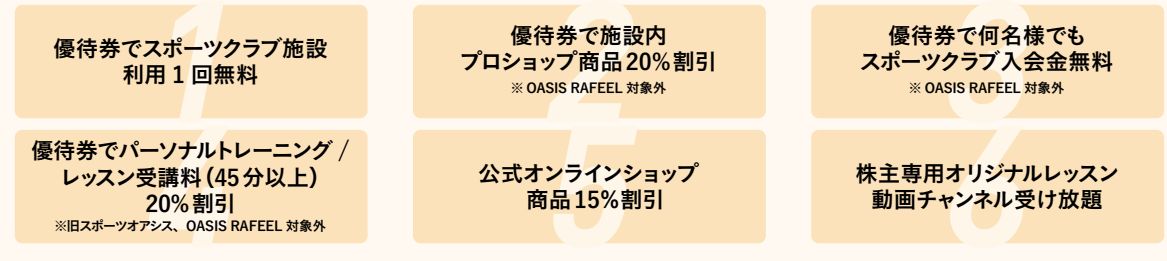

#### 優待券贈呈基準

100株(1単元)保有の株主1名様につき2枚、以降100株ごとに2枚。但し、500株以上は一律10枚を贈呈

# ビご利用案内

- 優待券1枚で1名様(中学生以上)が1回、既存 ルネサンス・旧スポーツオアシス利用無料。優待券2枚 で1名様(18歳以上)が1回、OASIS RAFEEL施設 利用無料
  - ※優待券の裏面に、会員規約同意の署名と緊急連絡先の 記入をお願いいたします。
  - ※レンタル(ウェア上下、シューズ、タオル/大・小1セット)無料です。但し、お取扱いの無い施設や、数量には限りがございます。プールをご利用の際は、水着・スイミングキャップをご用意ください。
  - ※【スタジオプログラムの参加について】 既存ルネサンスご利用時は、右記二次元 コードからアカウント登録後、WEB予約 システムをご利用いただけます。

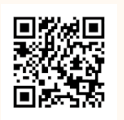

ご登録に株主番号が必要です。(議決権 行使書または配当金計算書に記載)

既存のルネサンス会員はご登録いただけません。旧 スポーツオアシス会員はご登録可能です。

旧スポーツオアシスご利用時は、当日定員に空きがある 場合に限りご参加いただけます。レッスン開始15分前より、 スタジオ前設置端末で参加受付を行ってください。事前 予約は出来かねますので、ご了承ください。

※ 施設により休館日、利用可能時間、設備内容等が異なり ます。また、無人営業時間のご利用はできかねます。ご利 用前に各施設にご確認ください。

#### 2. 優待券1枚で1回、施設内プロショップ商品20%割引

- ※ OASIS RAFEELは対象外
- ※ 販売価格税抜1,000円(軽減税率対象商品1,080円(税込)、軽減税率対象外商品1,100円(税込))未満の商品、 セール対象商品、書籍及び注文対応品等を除きます。
- 3. <u>優待券1枚で何名様でもスポーツクラブ入会時の入</u> <u>会金無料</u>
  - ※ OASIS RAFEELは対象外
  - ※他の入会特典との併用はできません。
- <u>優待券1枚で1名様が1回、パーソナルトレーニング</u> <u>またはスイミングパーソナルレッスン(いずれも45分</u> <u>以上)20%割引</u>
  - ※旧スポーツオアシス、OASIS RAFEELは対象外
  - ※施設利用のために本券が別途1枚必要です。(会員の方を 除く)
  - ※ フィットネスパーソナルトレーニング/スイミングパーソナル

レッスンの実施状況は、施設によって異なります。ご利用前 に各施設にご確認ください。また、トレーナー/コーチの空 き状況によって、ご希望に沿えない場合がございます。予め ご了承ください。

- ※ご予約はセッション実施希望日の前日までにお願いいたし ます。
- ※ご予約のキャンセルは、セッション開始時間の2時間前ま で承ります。上記時間を過ぎたセッションの変更 / キャンセ ルはご遠慮ください。上記時間を過ぎて、変更 / キャンセル された場合、変更 / キャンセル料を請求する場合がござい ます。
- ※ はじめてパック、セミパーソナル、会費に含まれるパーソナル トレーニングは対象外となります。

優待4.ご利用手順

**STEP 1**-トレーナー / コーチの選択

**STEP 2**-セッションのご予約

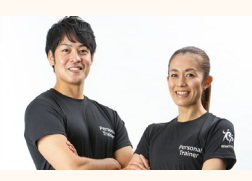

ご利用の施設で、希望する トレーナー/コーチを選んで ください。

**STEP 3**-料金のお支払い

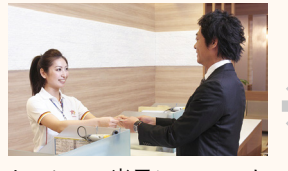

セッション当日に、フロント にて料金をお支払いくださ い。その際、優待券をお渡し ください。

ご利用の施設のフロントに 直接またはお電話にて、希 望日の前日までにセッショ ンをご予約ください。

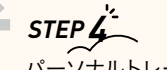

パーソナルトレーニング / パーソナルレッスン実施

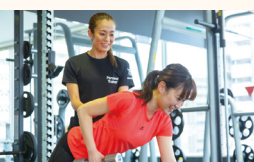

体力レベルやその日の体 調、泳力などを考慮しなが ら、効果的なトレーニング を行っていきます。

- 5. 公式オンラインショップ、公式オンラインショップ For メンバーズの商品15%割引
  - ※一部対象外商品がございます。
  - ※割引クーポンコードの有効期間は、202〇年〇月1日 ~202〇年〇月31日となります。
  - ※割引クーポンコードは株主ご本人様のみご利用可能と なります。また、割引クーポンコードの第三者への譲渡、 貸与、その他株主ご本人様以外に利用させる行為は禁 止しております。

## 💉 公式オンラインショップご利用手順

### STEP 1

スマートフォンで右記二次元コードを読み込む。 または https://shop.sportsoasis.co.jp/ にアクセス。

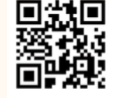

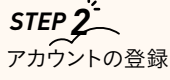

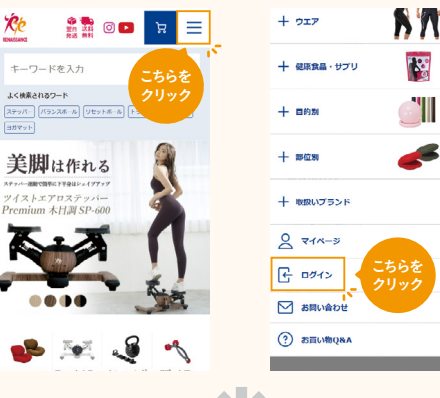

# STEP 3

ご希望の商品をカートに入れ、会計時に下記割引クーポン コードを入力し、商品を購入

#### 割引クーポンコード

◀ 硬貨などでスクラッチ部分を 見本 削ってご確認ください お届け先 注文者情報と同じ 配送方法 配送 (送料:無料) \*\*\*\*\*\*\* ・ツイストエアロステッパーPre im 木日調ス 間返品保証/5年間保証 お届け日時 お届け日史・1 クーポンコード 適用 お支払い方法

#### 公式オンラインショップ For メンバーズ ご利用手順

※割引対象商品は、下記URL から確認いただけます。 https://online-shop.s-re.ip/collections/coupon collection セール商品、定期配送商品等一部商品は、割引対象外と なります。

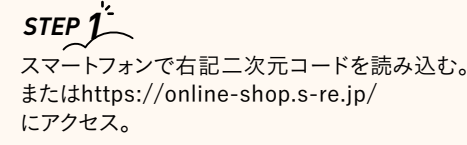

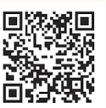

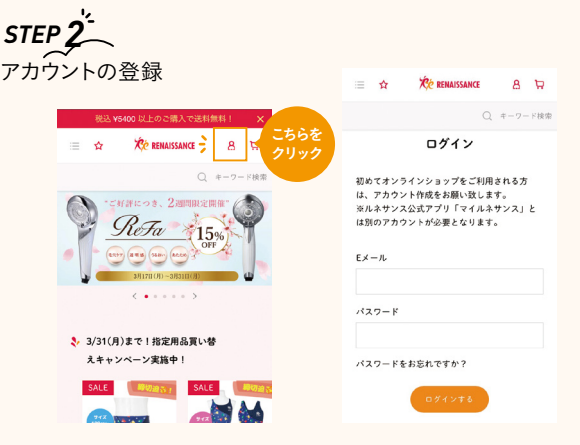

# STEP 3

ご希望の商品をカートに入れ、会計時に割引クーポンコード を入力し、商品を購入

※割引クーポンコードは、左記公式オンラインショップと同様 です。

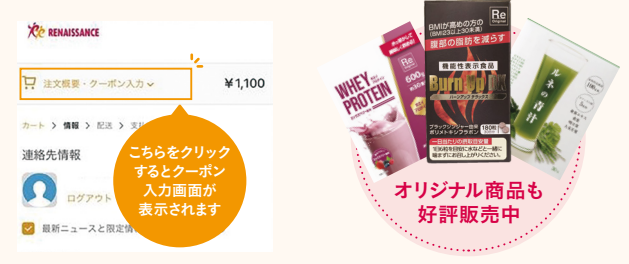

#### 6. 株主専用オリジナルレッスン動画チャンネル受け放題

- ※動画チャンネルログインパスワードの有効期間は、 202〇年〇月1日10:00A.M.~ 202〇年〇月31日とな ります。
- ※動画チャンネルログインパスワードは株主ご本人様 のみご利用可能となります。また、ログインパスワード の第三者への譲渡、貸与、その他株主ご本人様以外 に利用させる行為は禁止しております。

### ご利用手順

### STEP 1

スマートフォンで右記二次元コードを読み込む。 または、https://rena-archive17.s-re.jp/に アクセス。 

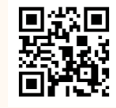

## STEP 2

動画チャンネルのログイン 画面に、下記ログインパスワードを入力

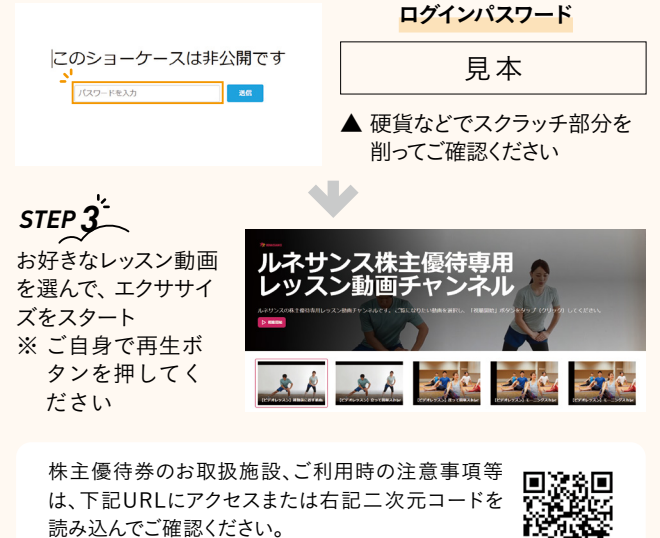

https://www.s-renaissance.co.jp/ir/system/

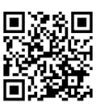